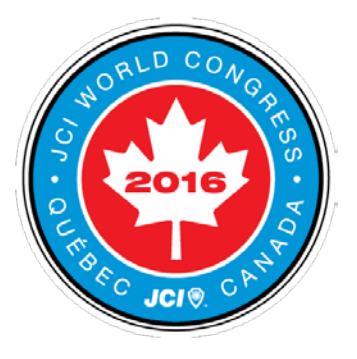

# 2016 JCI WORLD CONGRESS ケベック大会 WEB登録マニュアル

http://jci-kankei.live-on.net/2016wc/r/

| 登録料     | 御一人様 63,000円                   |
|---------|--------------------------------|
| 登録受付期間  | 7月1日~10月7日                     |
| 登録料支払期限 | ダイナースカード: 9月8日<br>現金決済 : 10月7日 |

振込口座 三井住友銀行 麹町支店 普通預金 店番:218 口座番号:9239469 コウエキシヤダンホウジンニツポンセイネンカイギシヨ ニセンジユウロクネンドセカイカイギトウロクリョウ

#### WEB登録に関するお問合せ

JCI関係委員会 2016jciac\_info@googlegroups.com

> 登録受付担当 高 穂栞(こう まどか) 090 3763 0854

# 登録フローチャート

WEB登録の流れは下記のようになります。説明は次ページ以降をご覧ください。

http://jci-kankei.live-on.net/2016wc/r/

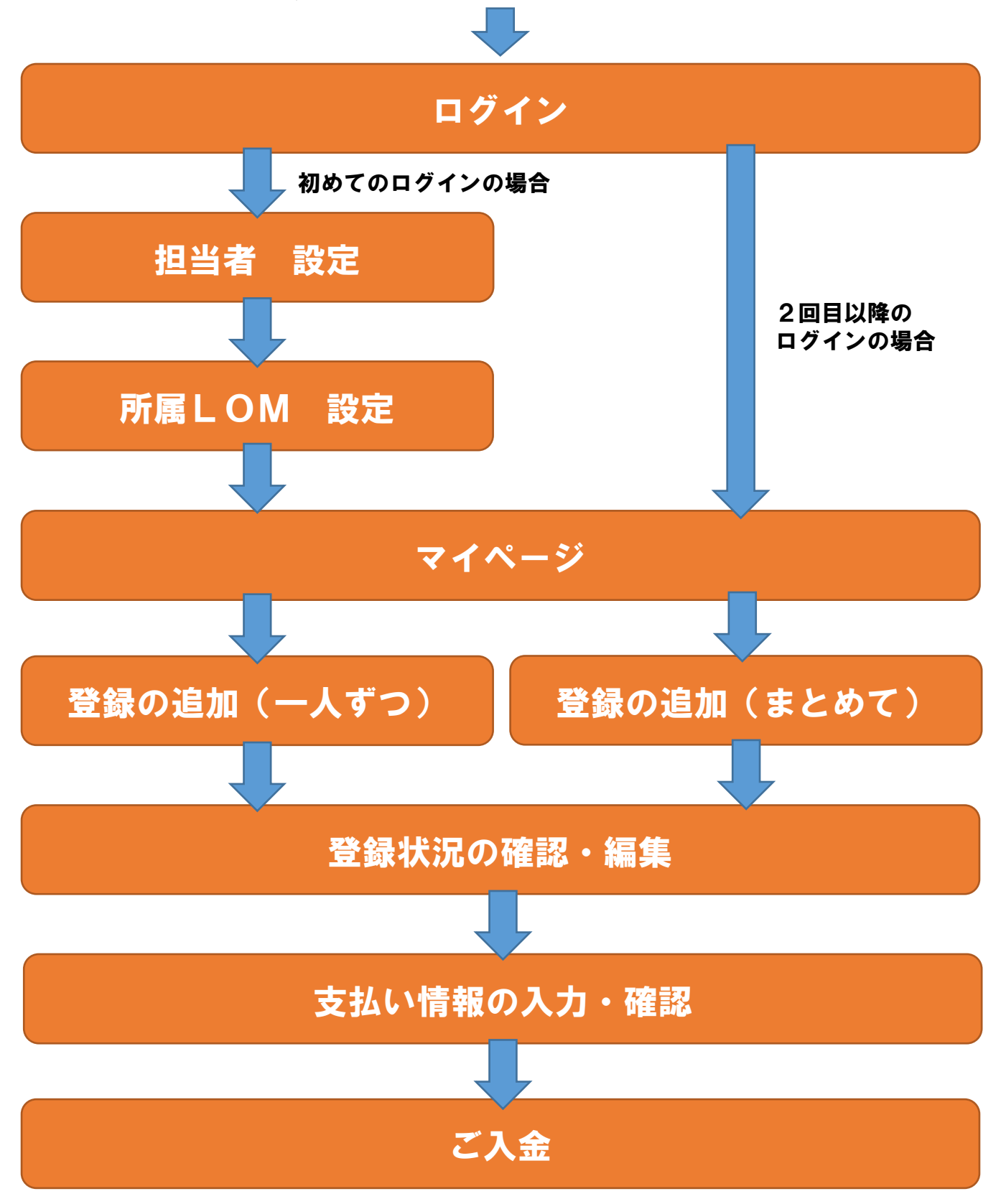

### ログイン、担当者設定

#### トップページから「ログイン」をクリックしてログイン画面へ進みます。

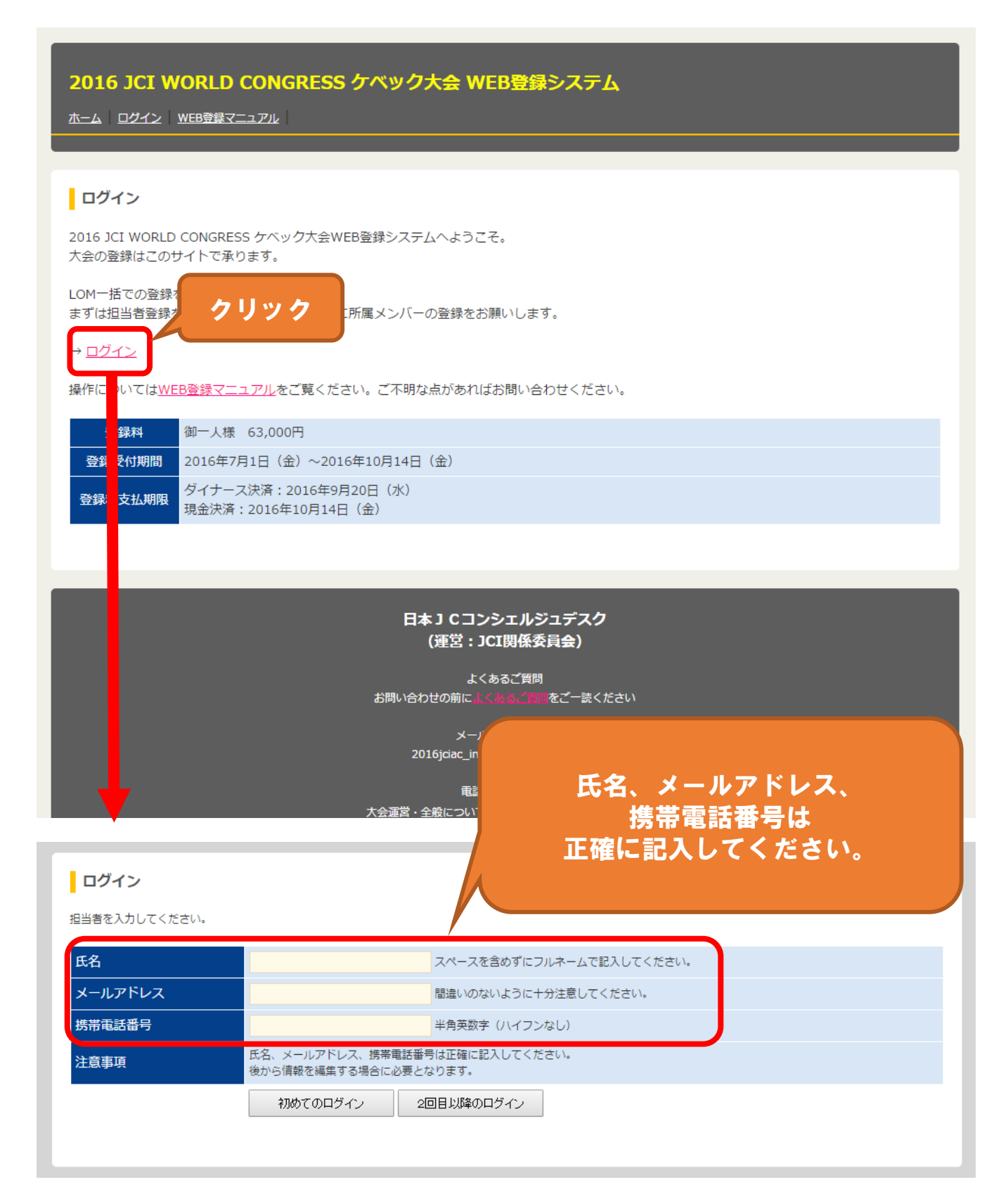

### 所属LOM設定

初めてログインする際に所属LOMを登録します。

#### 2016 JCI WORLD CONGRESS ケベック大会 WEB登録システム <u>ホーム ログイン WEB登録マニュアル</u> LOM名の登録 <u>所属LOMを選択します。</u> 初めてのログインです。 あとから変更はできませんので LOM名を登録してください。LOM名は後から変更することはできません。 ご注意ください。 氏名 日根野逸平 メールアドレス ippei@kagadane.co.jp 堆世击洋来旦 ブロック名 石川 ۲ LOM名 公益社団法人金沢青年会議所 ▼ 登録する 日本JCコンシェルジュデスク (運営: JCI関係委員会) よくあるご質問 間をご一読ください お問い合わせの前に

メールでのお問合せ 2016jciac\_info@googlegroups.com

| 電話で         | のお問合せ |               |
|-------------|-------|---------------|
| 大会運営・全般について | 柴田 智弘 | 090-8263-8894 |
| 大会登録について    | 高 穂栞  | 090-3763-0854 |
| ジャパンナイトについて | 浅野 芳幸 | 090-7163-5101 |

# マイページ

#### ログインするとマイページが表示されます。

| 2016 JCI W<br><u>ホーム 登録の追加</u>   | /ORLD C<br>(一人ずつ)                                | CONGRES<br>登録の追加(ま                       | S ケベック<br>とめて) 登録の                           | 大会WEB<br><sup>確認・編集</sup> 支払信                   | 日本の<br>日本の<br>日本の<br>大力・確認 日本の 日本の | <mark>人</mark><br>  <u>事前ヒアリング  よく</u> | あるご質問(マニュ)       | רליקעם                    |
|----------------------------------|--------------------------------------------------|------------------------------------------|----------------------------------------------|-------------------------------------------------|----------------------------------------------------------------------------------------------------|----------------------------------------|------------------|---------------------------|
| 公益社団法人<br>メインメニュー                | 金沢青年 <i>会</i>                                    | ≹議所 ∄                                    | 但当者:日根野逸平                                    | z EMAIL : ippei@                                | ∮kagadane.co.j                                                                                                    | 各機能                                    | へのリン             | クです。                      |
| 登録の追<br>(一人すこ                    | ba<br>>)                                         | 登録の<br>(まと                               | D追加<br>めて)                                   | 登録状況の確                                          | 認・編集                                                                                                    | 支払い情報の<br>入力・確認                        | 事前               | <u>-</u> アリング             |
| 一人ずつ登録する場合<br>登録人数が少人数<br>オススメです | 合はこちら。<br>の場合に<br>す。                             | まとめて登録する<br>専用のエクセ<br>使用して登              | 5場合はこちら。<br>ルファイルを<br>録します。                  | 公益社団法人金沢青<br>登録状況を確認<br>できます                    | 青年会議所の<br>忍・編集<br>·<br>。                                                                                                    | 登録料の支払方法を<br>登録します。<br>必ず入力してください。     | 参加<br>事前と<br>ご協力 | 1に関する<br>:アリングに<br>1ください。 |
| <b>登録状況</b><br>公益社団法人金沢青年        | 会議所の登録り                                          | ∜況は下記の通り                                 | <u>です。</u>                                   |                                                 |                                                                                                    |                                        |                  |                           |
| LOM                              | 名                                                | 担当者名                                     | 登録人数                                         | 登録率<br>(年初会員数より)                                | 支払方法                                                                                                    | 登録料合計                                  | 入金金額             | 事前ヒアリング                   |
| 公益社団法人金沢                         | 青年会議所                                            | 日根野逸平                                    | 0                                            | 0%                                              | 未設定                                                                                                    | 0円                                     | 0円               | 未回答                       |
| 受付期間・おす                          | を払いについ                                           | ١٢                                       |                                              | , <i>1,</i> , , , , , , , , , , , , , , , , , , |                                                                                                    |                                        |                  | BRICIXIACTURY             |
| 登録料                              | 御一人様(                                            | 53,000円                                  | 016年10日14日                                   | (4)                                             |                                                                                                    | 所属LOMの<br>他の扣当者が                       | 登録状況で<br>登録した人   | です。 数40                   |
| 登録料支払期限                          | 2018年7月<br>ダイナース:<br>現金決済::                      | 注日(亚)~20<br>決済:2016年<br>2016年10月14       | 9月20日(水)<br>4日(金)                            | (亚)                                             |                                                                                                    | しい。2011日)<br>表示さ                       | れます。             |                           |
| 振込先口座                            | 三井住友銀 <sup>4</sup><br>コウエキシ・<br>※ 振込手数<br>※ 入金後の | 行 麹町支店(<br>ャダンホウジン<br>料のご負担をさ<br>キャンセルはさ | 2 1 8) 普通<br>シニッポンセイネ<br>お願いします。<br>お受けしかねます | ○○○○○○<br>シカイギショ (<br>すのでご了承くだ                  | 000000<br>さい。                                                                                                    | 0000000                                |                  |                           |
|                                  |                                                  |                                          | E7                                           | 本 J C コンシェ<br>(運営 : JCI関                        | ルジュデスク<br>係委員会)                                                                                                    |                                        |                  |                           |

# 登録の追加(一人ずつ)

ー人ずつ登録する画面です。LOMの登録人数が少数の場合にご利用ください。

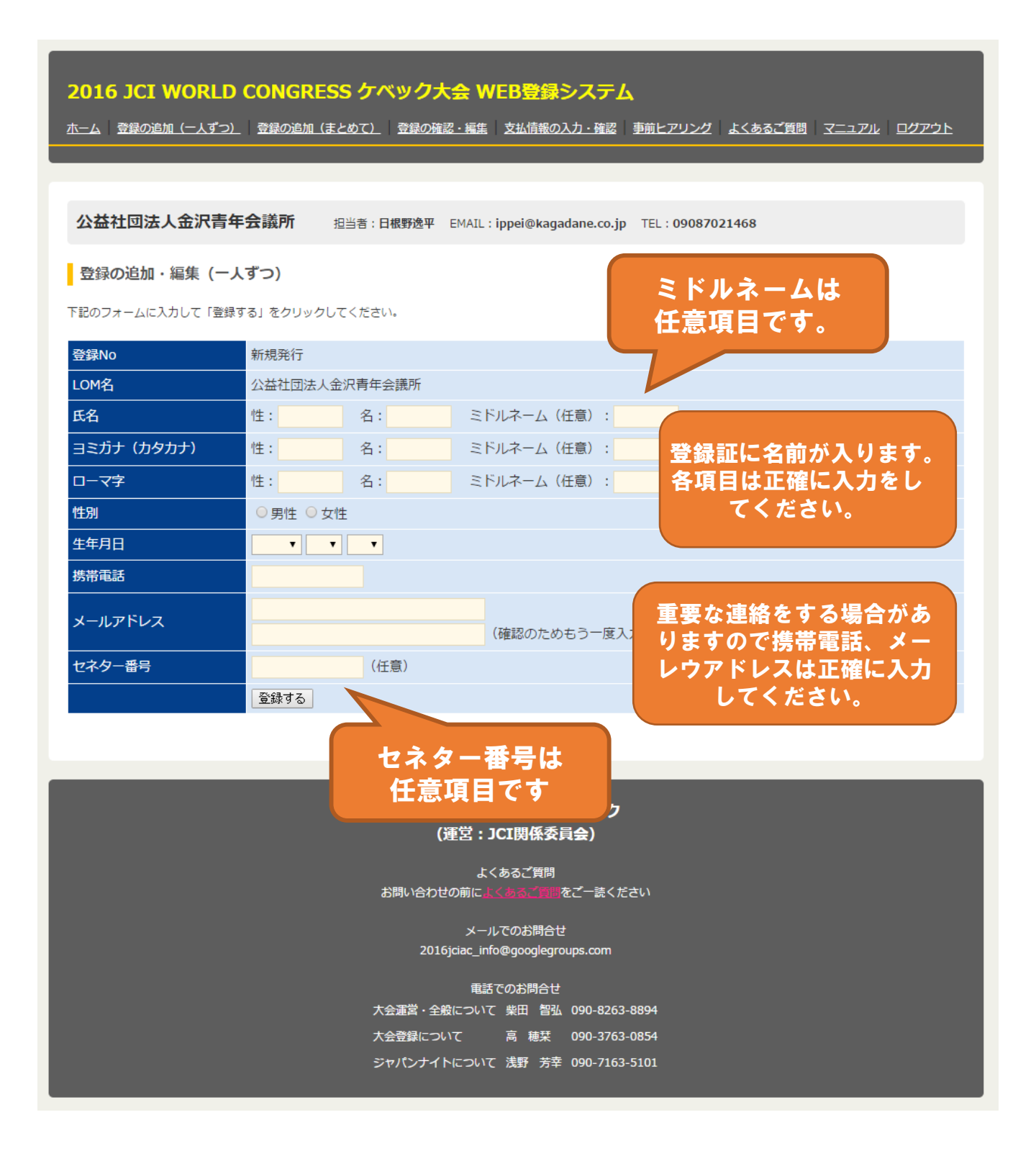

### 登録の追加(まとめて)

エクセルファイルからまとめて登録する画面です。LOMの登録人数が多数の場合 にご利用ください。

「ダウンロード」をクリックしてテンプレートとなるエクセルファイルをダウンロードして ください。

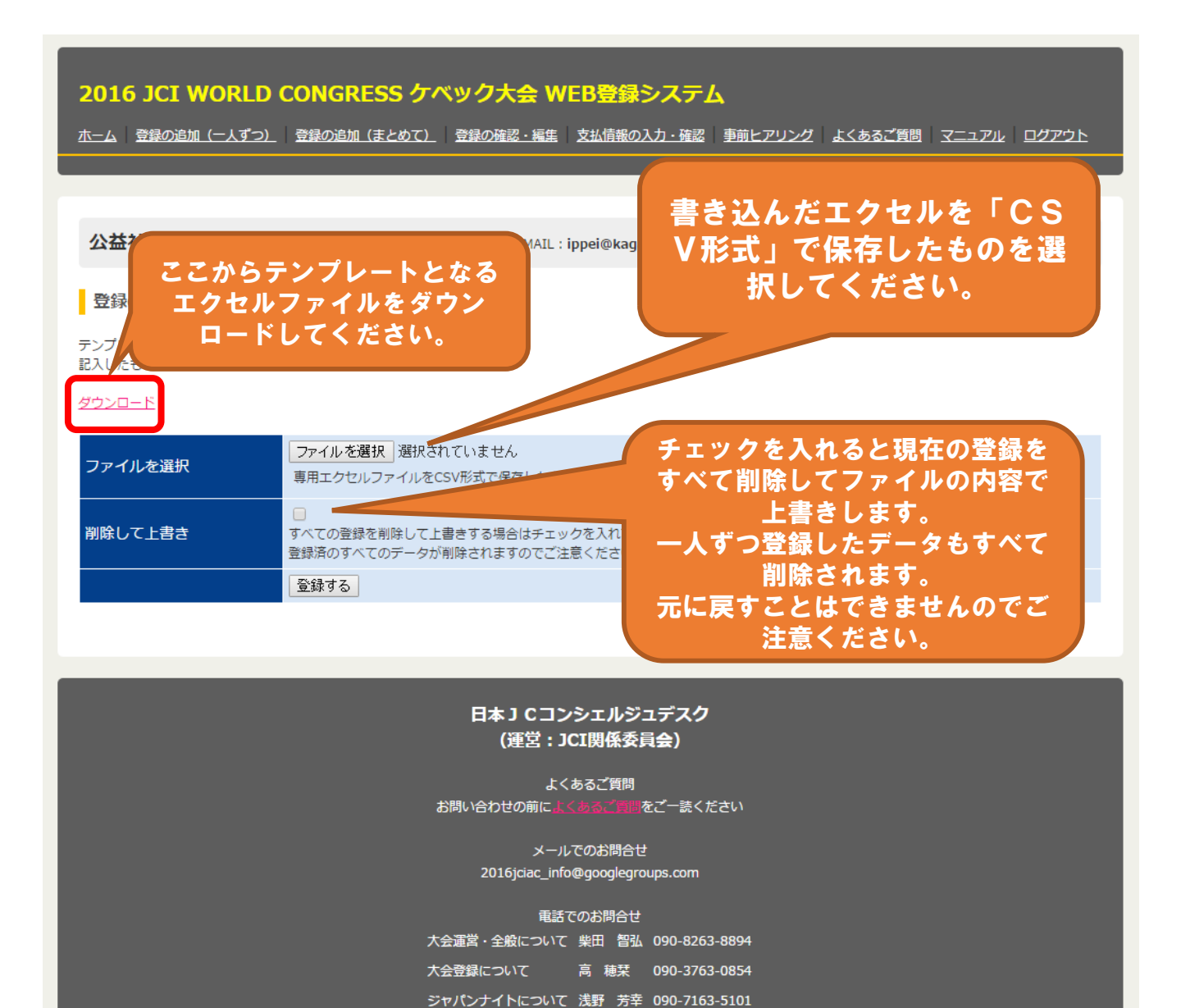

#### 登録状況の確認・編集

登録されているメンバーの一覧です。内容を編集することもできます。 同じLOMで他の担当者がいる場合、その情報を編集することはできません。

また、登録締め切り後や、登録料の入金を確認した後は編集ができなくなります。

#### 2016 JCI WORLD CONGRESS ケベック大会 WEB登録システム

ホーム 登録の追加 (一人ずつ) 登録の追加 (まとめて) 登録の確認・編集 支払情報の入力・確認 事前ヒアリング よくあるご質問 マニュアル ログアウト

| 公益               | 益社団法人金                           | 沢青年会議所                                       | 担当者:日 <b>根野逸平</b>                                              | EMAI                 | L : ippei@kag                                     |                                                                                                    |                                                           |                      |
|------------------|----------------------------------|----------------------------------------------|----------------------------------------------------------------|----------------------|---------------------------------------------------|----------------------------------------------------------------------------------------------------|-----------------------------------------------------------|----------------------|
| <b>登</b> 録者      | 録一覧<br>6情報です。                    |                                              |                                                                |                      |                                                   | 登録したメン/<br>ここをクリック<br>することがで                                                                               | ヾー情報を<br>フ して編集<br>きます。                                   |                      |
| 人数               | 氏名                               | 氏名(カナ)                                       | 氏名 (ローマ字)                                                      | 性別                   | 生年月日                                              | C WILKO                                                                                                    |                                                           | ネター、10 = 二二二         |
|                  |                                  |                                              |                                                                |                      |                                                   |                                                                                                    |                                                           |                      |
| 1                | 日根野 逸平                           | ヒネノ イッペイ                                     | HINENO IPPEI                                                   | 男性                   | 1978.3.27                                         | ippei@kagadane.co.jp                                                                                       | 090878021468                                              | 編集                   |
| 1                | 日根野 逸平<br>番匠 勇介                  | ヒネノ イッペイ<br>バンジョウ ユウスケ                       | HINENO IPPEI<br>BANJOU YUUSUKE                                 | 男性<br>男性             | 1978.3.27<br>1983.12.22                           | ippei@kagadane.co.jp<br>did-y.banjyo@abelia.ocn.ne.jp                                                      | 090878021468<br>09094483246                               | 編集編集                 |
| 1<br>2<br>3      | 日根野 逸平<br>番匠 勇介<br>柿木 健雄         | ヒネノ イッペイ<br>バンジョウ ユウスケ<br>カキノキ タケオ           | HINENO IPPEI<br>BANJOU YUUSUKE<br>KAKINOKI TAKEO               | 男性<br>男性<br>男性       | 1978.3.27<br>1983.12.22<br>1977.2.19              | ippei@kagadane.co.jp<br>did-y.banjyo@abelia.ocn.ne.jp<br>kakinoki@taiyomegane.com                          | 090878021468<br>09094483246<br>09082648738                | 編集<br>編集<br>編集       |
| 1<br>2<br>3<br>4 | 日根野 逸平<br>番匠 勇介<br>柿木 健雄<br>高 穂栞 | ヒネノ イッペイ<br>バンジョウ ユウスケ<br>カキノキ タケオ<br>コウ マドカ | HINENO IPPEI<br>BANJOU YUUSUKE<br>KAKINOKI TAKEO<br>KOU MADOKA | 男性<br>男性<br>男性<br>女性 | 1978.3.27<br>1983.12.22<br>1977.2.19<br>1981.8.20 | ippei@kagadane.co.jp<br>did-y.banjyo@abelia.ocn.ne.jp<br>kakinoki@taiyomegane.com<br>k.madoka@frappu.co.jp | 090878021468<br>09094483246<br>09082648738<br>09037630854 | 編集<br>編集<br>編集<br>編集 |

# 日本 J Cコンシェルジュデスク (運営: JCI関係委員会)

よくあるご質問

お問い合わせの前によくあるご質問をご一読ください

メールでのお問合せ 2016jciac\_info@googlegroups.com

#### 電話でのお問合せ

| 大会運営・全般について | 柴田 智弘 | 090-8263-8894 |
|-------------|-------|---------------|
| 大会登録について    | 高穂栞   | 090-3763-0854 |
| ジャパンナイトについて | 浅野 芳幸 | 090-7163-5101 |

# 支払い情報の入力・確認

#### 支払い情報の入力・確認ページです。必ず情報を入力してください。

| 2016 JCI WORLD CONGRESS ケベック大会 WEB登録システム                            |  |
|---------------------------------------------------------------------|--|
|                                                                     |  |
| 公益社団法人金沢青年会議所 担当者:日根野逸平 EMAIL:ippei@kz                              |  |
| 支払い情報の入力・確認     銀行振込かダイナースカー       支払い情報の入力・確認画面です。     ドを選択してください。 |  |
| お支払方法 ○ 現金振込 ○ ダイナースカード   登録する                                      |  |

#### 銀行振込の場合

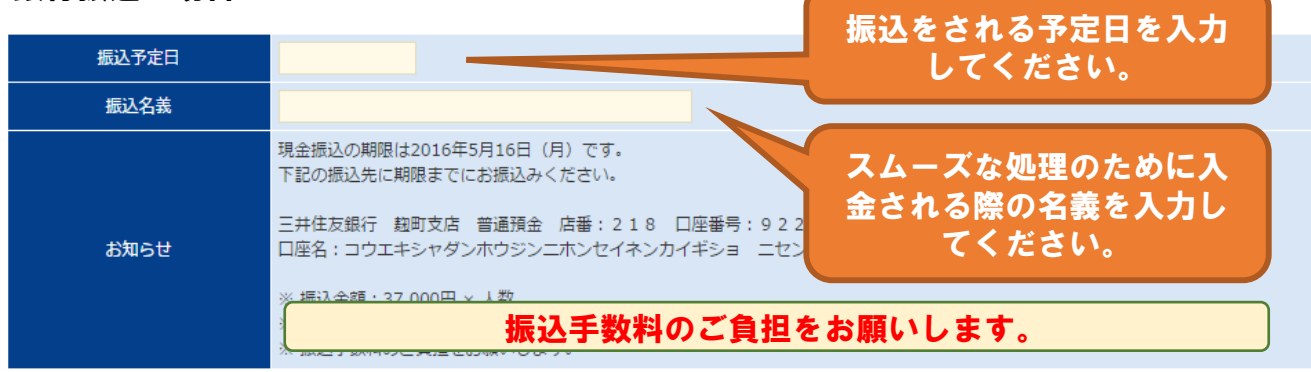

#### ダイナースカードの場合

| カード番号 |                                                   |                       |
|-------|---------------------------------------------------|-----------------------|
| 有効期限  | ▼ / ▼ MM / YY                                     | すべての情報を止しく人力          |
| カード名義 |                                                   | あると決済できません。           |
| お知らせ  | ダイナースカードでの受付は2016年4月20日<br>2011年1月1日 - 1011年1月20日 | (水)で終了となります。          |
|       | ת היו היו היו היו היו היו היו היו היו היו         | <b>犬済期限にご注息</b> くたさい。 |